## Aplicativo "Corte & Reposición"

Manual de uso

El aplicativo de corte y reposición es una herramienta que te permitirá verificar el estado del servicio (Medidor) con información actualizada de las ordenes de trabajo realizadas en terreno por las empresas contratistas, y que mantienen (en ocasiones) un desfase de tiempo hasta que estas son registradas en nuestro sistema SAP. Por lo anterior, se recomienda utilizar ambas herramientas en conjunto y no como reemplazo entre sí.

## Link de acceso:

https://flpnwc-meqo3oasby.dispatcher.us3.hana.ondemand.com/sites/portalgascocortereposicion#Home-Display Usuario: dfarias@gasco.cl

Clave: Gasco2023

| Gasco<br>Corte y Reposición |                                                  | Iniciar sesión<br>Correo electrónico<br>Usuario @gasco.cl                                                                                                    |                                                                   |  |
|-----------------------------|--------------------------------------------------|----------------------------------------------------------------------------------------------------|-------------------------------------------------------------------|--|
|                             |                                                  | Contraseña                                                                                                    |                                                                   |  |
|                             |                                                  | Recordar la contraseña                                                                                                    |                                                                   |  |
|                             |                                                  | Iniciar sestón                                                                                                    |                                                                   |  |
| ra visu<br>uuina s          | alizar el CORTE del se<br>superior izquierda y s | rvicio, ve al menú dispuesto en la<br>elecciona el módulo "Cortes":                                                                                                    |                                                                   |  |
| =                           |                                                  | Cortes Históricos                                                                                                    |                                                                   |  |
| 8                           | Contratistas                                     | Rango de Fecha:*                                                                                                    |                                                                   |  |
| 4*4                         | Asignación de contratista                        | 21 dic. 2018 - 26 dic. 2022                                                                                                    | e fechas en qu                                                    |  |
| Ω                           | Alerta                                           | Cliente:                                                                                                    | i un periodo i                                                    |  |
| <u>.</u>                    | Reportes                                         | 90500451 Ingresa el N° Cliente a consul                                                                                                    | tar.                                                              |  |
|                             | Cortes                                           |                                                                                                    |                                                                   |  |
| þ                           | Reposiciones                                     | Restablecer Ir Pincha el botón "ir".                                                                                                    |                                                                   |  |
|                             | Reposiciones Vencidas                            | Ve a "Resultados" y verifica el estado de la orden registrada:                                                                                                    |                                                                   |  |
|                             | DashBoard                                        | Resultados (1 - 1 de 1) 🖆                                                                                                    | C                                                                 |  |
|                             |                                                  | N° Cliente Fecha Contratista Dirección Ubicación                                                                                                    | Estado His                                                        |  |
| L                           | _                                                |                                                                                                    |                                                                   |  |
| Ļ                           |                                                  | SOCIEDAD<br>DE<br>90500451 09-12-2022 OF<br>SERVIC SOCIEDAD<br>09-12-2022 OF<br>09-12-2022 OF<br>09-12-202<br>09-12-202<br>00-12-202<br>00-12-202<br>00- | Tratada                                                           |  |
|                             |                                                  | 90500451       09-12-2022       SOCIEDAD<br>DE<br>TERCERIZACI<br>N DE<br>SERVIC       AV. COLO COLO ESO. RAMON QUEZADA 0325,<br>Block:4 Depto:421       IX - Temuco<br>PUCÓN         Los estados de avance de cada orden son los siguientes:                                                                                                    | Tratada                                                           |  |
| Ļ                           |                                                  | 90500451       09-12-2022       SOCIEDAD<br>DE<br>TERCERIZACI<br>SERVIC       AV. COLO COLO ESO. RAMON QUEZADA 0325,<br>Block:4 Depto:421       IX - Temuco<br>PUCÓN         Los estados de avance de cada orden son los siguientes:       Asignada Contratista: Indica que fue transmitida a empresa resport                                                                                                    | Tratada                                                           |  |
|                             |                                                  | 90500451       09-12-2022       DE<br>TERCERIZACI<br>SERVIC       AV. COLO COLO ESQ. RAMON QUEZADA 0325,<br>Block:4 Depto:421       IX - Temuco<br>PUCÓN         Los estados de avance de cada orden son los siguientes:       Asignada Contratista: Indica que fue transmitida a empresa respor<br>Asignada Cuadrilla:       Indica que fue asignada al personal responsa<br>Confirma la ejecución de la orden en terreno<br>el servicio fue visitado en al menos dos o<br>realizado al parte o pol                                                                                                    | Tratada [<br>nsable.<br>able.<br>o, en su defec<br>ocasiones (hay |  |

INSTRUCTIVO

|               | -Im                                                                                 | Código Reposición                                                                          | Fecha                             | Hora                                                     | Observación                                                                               | Imagenes Asociadas                                                       | PDF                                            |
|---------------|-------------------------------------------------------------------------------------|--------------------------------------------------------------------------------------------|-----------------------------------|----------------------------------------------------------|-------------------------------------------------------------------------------------------|--------------------------------------------------------------------------|------------------------------------------------|
|               | 0                                                                                   | Desconexión Realizada con Sello                                                            | 23-12-2022                        | 11:37:52                                                 | Ver Detaile                                                                               | ۲                                                                        |                                                |
|               |                                                                                     | •                                                                                          | •                                 |                                                          | •                                                                                         | •                                                                        |                                                |
|               |                                                                                     | Indica si se realizó<br>corte/ reposición                                                  | Cuan                              | do                                                       | Agrega detalles,<br>cómo N° Sello.                                                        | Visualiza fotogra<br>del medidor (ante<br>después de ejecu<br>la orden). | fías Descarg<br>es y ficha er<br>itar (tipo RA |
| De<br>dis     | forma similar, para visu<br>puesto en la esquina sup                                | alizar el estado de la repos<br>perior izquierda y seleccion<br>Reposiciones Históricas    | a el módulo                       | vicio, v<br>Repo                                         | ve al menu<br>siciones":                                                                  |                                                                          |                                                |
| 8             | Contratistas                                                                        |                                                                                            |                                   |                                                          |                                                                                           |                                                                          |                                                |
| 8             | Contratistas                                                                        | Rango de Fecha:*                                                                           | Lueg                              | o seler                                                  | ciona el rango                                                                            | n de fechas des                                                          | de que la                                      |
| 8             | Contratistas<br>Asignación de contratista                                           | Rango de Fecha:*<br>21 dic. 2018 - 26 dic. 2022                                            | Eueg<br>Dorde                     | o, seleo<br>n de re                                      | cciona el rango<br>eposición fue o                                                        | o de fechas des<br>creada o que el                                       | de que la<br>pago fue                          |
| 8<br>**       | Contratistas<br>Asignación de contratista<br>Alerta                                 | Rango de Fecha:*<br>21 dic. 2018 - 26 dic. 2022<br>Cliente:                                | Eueg<br>orde<br>reali             | o, seleo<br>n de re<br>zado, ha                          | cciona el rango<br>eposición fue o<br>Ista el día de er                                   | o de fechas des<br>creada o que el<br>n que realizas la c                | de que la<br>pago fue<br>onsulta.              |
| 8<br>**       | Contratistas<br>Asignación de contratista<br>Alerta<br>Reportes ~                   | Rango de Fecha:*<br>21 dic. 2018 - 26 dic. 2022<br>Cliente:                                | E Lueg<br>orde<br>realit          | o, seleo<br>n de re<br>zado, ha<br>esa el N              | cciona el rango<br>eposición fue o<br>esta el día de er<br>° Cliente a cons               | o de fechas des<br>creada o que el<br>o que realizas la c<br>cultar.     | de que la<br>pago fue<br>onsulta.              |
| 8<br>•••<br>4 | Contratistas Asignación de contratista Alerta Reportes $\checkmark$ Cortes          | Rango de Fecha:* 21 dic. 2018 - 26 dic. 2022 Cliente: Restablecer                          | E Lueg<br>orde<br>reali:<br>Ingre | o, selec<br>n de re<br>zado, ha<br>esa el N<br>cha el bo | cciona el rango<br>eposición fue o<br>Ista el día de er<br>° Cliente a cons<br>otón "ir". | o de fechas des<br>creada o que el<br>n que realizas la c<br>sultar.     | de que la<br>pago fue<br>onsulta.              |
| 8<br>•••      | Contratistas Asignación de contratista Alerta Reportes Cortes Reposiciones          | Rango de Fecha:*          21 dic. 2018 - 26 dic. 2022         Cliente:         Restablecer | Lueg<br>orde<br>realit<br>Ingro   | o, selec<br>n de re<br>zado, ha<br>esa el N<br>ha el bc  | cciona el rango<br>eposición fue o<br>Ista el día de er<br>° Cliente a cons<br>otón "ir". | o de fechas des<br>creada o que el<br>n que realizas la c<br>sultar.     | de que la<br>pago fue<br>onsulta.              |
| 8<br>44       | Contratistas Asignación de contratista Alerta Reportes Cortes Reposiciones Vencidas | Rango de Fecha:* 21 dic. 2018 - 26 dic. 2022 Cliente: Restablecer                          | E Lueg<br>orde<br>reali:<br>Ingra | o, selec<br>n de re<br>zado, ha<br>esa el N<br>ha el bo  | cciona el rango<br>eposición fue o<br>Ista el día de er<br>° Cliente a cons<br>otón "ir". | o de fechas des<br>creada o que el<br>o que realizas la c<br>sultar.     | de que la<br>pago fue<br>onsulta.              |

Cabe mencionar, que dentro del aplicativo existen módulos que no serán necesarios utilizar ya que corresponden a herramientas ideadas para usuarios con funciones diferentes, como los contratistas responsables de ejecutar en terreno los trabajos. Los módulos no relevantes o que no debes utilizar son:

| ≡            |                           |                                                                                                    |
|--------------|---------------------------|----------------------------------------------------------------------------------------------------|
| 8            | Contratistas              | Información de contratistas vigentes (Licitaciones activas). No es necesario utilizar.                |
| 4=4          | Asignación de contratista | Asignación manual de equipos o cuadrillas que ejecutará la orden. No utilizar.                        |
| Ω            | Alerta                    | Módulo no disponible. No utilizar.<br>Se informará oportunamente cuando se habilite su funcionalidad. |
| <u>ilht.</u> | Reportes                  |                                                                                                    |

## IMPORTANTE

Horarios de reconexiones (Posterior a estos horarios, la orden será realizada al día hábil siguiente):

- Lunes a sábado de 08:00 a 20:00 hrs.
- Domingos 08:00 a 16:00 hrs.
- Festivos 09:00 a 16:00 hrs.

**INSTRUCTIVO**